## <u>Step 1</u>

Open your Internet Browser and type 192.168.0.1

Then Username: admin , Password: admin

| 🥹 Mozilla Fire                                                                      | fox                            |                                                                                                    |                           |  |  |  |
|-------------------------------------------------------------------------------------|--------------------------------|----------------------------------------------------------------------------------------------------|---------------------------|--|--|--|
| <u>File E</u> dit <u>V</u> iew                                                      | Hi <u>s</u> tory <u>B</u> ookn | narks <u>I</u> ools <u>H</u> elp                                                                            |                           |  |  |  |
| $\langle \cdot \rangle $                                                            | C 🗙 👍                          | 192.168.0.1                                                                                                 |                           |  |  |  |
| 횓 Most Visited 🦉                                                                    | Google Trans                   | late 📄 ENDY SYSTEM HOME 🚥 ENDY AUSTRALIA - All 頭 Engenius Singapore N 📔 EnGenius /                          | Australia 🚥 = Wellcome to |  |  |  |
| 📄 ds_SMCWBR14S-N4-AS.pdf (applicatio 🔟 📄 ::SMC Networks Asia :: 🛛 🔯 🏠 Loading 🔯 👘 🔛 |                                |                                                                                                    |                           |  |  |  |
|                                                                                     |                                |                                                                                                    |                           |  |  |  |
|                                                                                     |                                |                                                                                                    |                           |  |  |  |
|                                                                                     |                                |                                                                                                    |                           |  |  |  |
|                                                                                     |                                |                                                                                                    |                           |  |  |  |
|                                                                                     | Authentication Required        |                                                                                                    |                           |  |  |  |
|                                                                                     | ?                              | A username and password are being requested by http://192.168.0.1. The site says: "Default:<br>admin/admin" |                           |  |  |  |
|                                                                                     | User Name:                     |                                                                                                    |                           |  |  |  |
|                                                                                     | Password:                      |                                                                                                    |                           |  |  |  |
|                                                                                     |                                | OK Cancel                                                                                                   |                           |  |  |  |

You will see the status page, and you can see your current Firmware Kernel Version and Application Version

|                                    | Wireless-N Pocket AP/Router AP Router Mode                                                                                                    |
|------------------------------------|----------------------------------------------------------------------------------------------------|
| EnGenius                           | Status LAN DHCP Schedule Log Monitor Language                                                                                                    |
| ETR9350                            |                                                                                                    |
| System                             | You can use the Status page to monitor the connection status for the WAN/LAN interfaces,<br>firmware and hardware version numbers, any illegal attempts to access your network and<br>information on all DHCP client PCs currently connected to your network. |
| Wizard                             | System<br>Model 3G Wireless Travel Router                                                                                                    |
| Internet                           | Mode AP Router                                                                                                    |
| internet                           | Uptime 16 min 6 sec                                                                                                    |
| Wireless                           | Current Date/Time 2009/01/01 00:16:06                                                                                                    |
| Firewall                           | Serial Number 101200239                                                                                                    |
| Advanced                           | Kernel version 1.0.7                                                                                                    |
| Auvanceu                           | Application version 1.0.7                                                                                                    |
| Tools                              | WAN Settings                                                                                                    |
|                                    | Attain IP Protocol Mobile 3G                                                                                                    |
|                                    | SIM Status Ready                                                                                                    |
|                                    |                                                                                                    |
| <mark>;_</mark> (( <sub>A</sub> )) |                                                                                                    |
|                                    |                                                                                                    |
|                                    |                                                                                                    |

## <u>Step 2</u>

Then Click on Tools and click Firmware

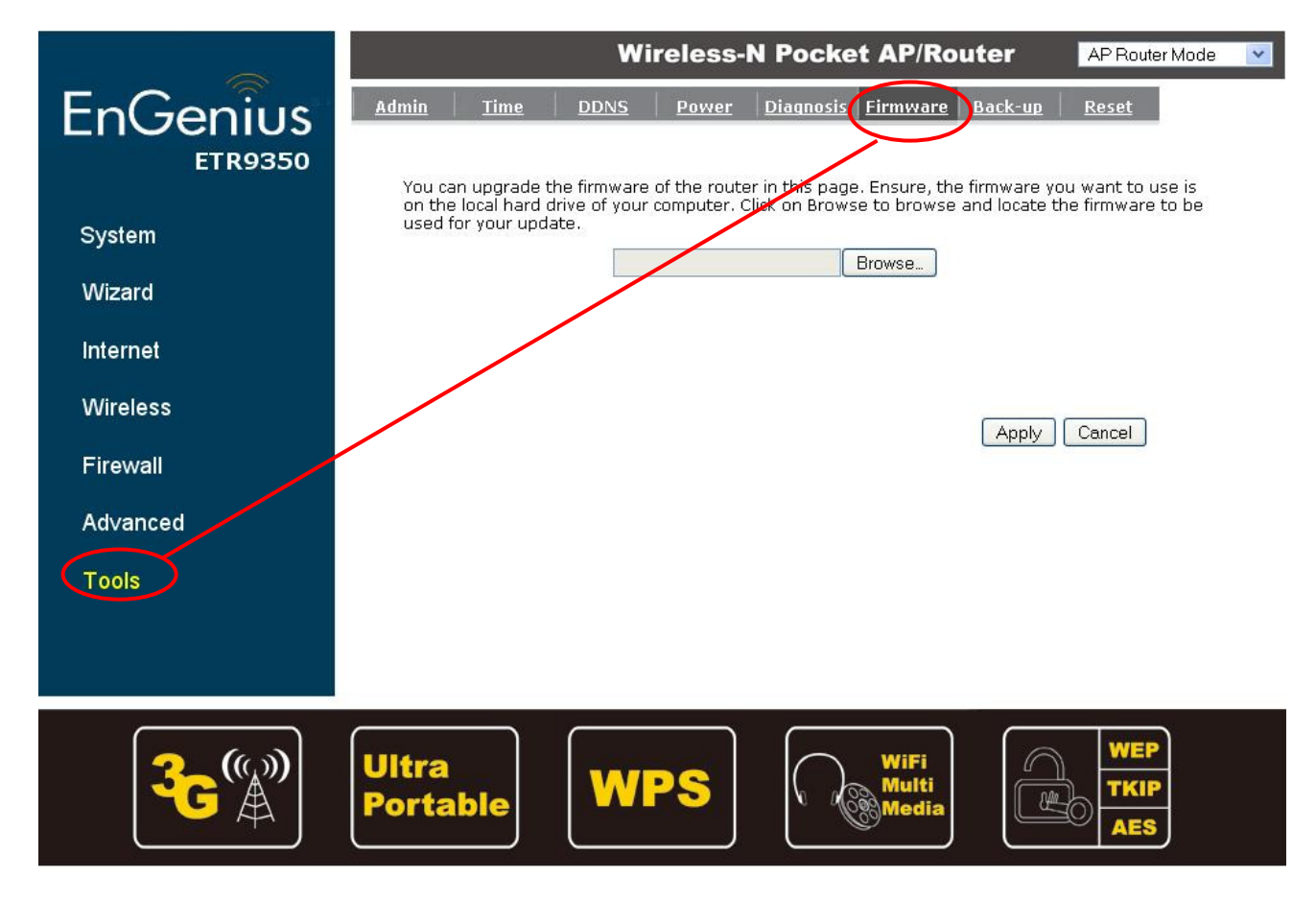

\*From EnGenius official website download the Latest Firmware version prior to upgrade within the zip/rar file you can find out 2 files

- 1. ETR9350-APPS-V1-0-7-91.dlf
- 2. ETR9350-KNL-V1-0-7-91.dlf

## <u>Step 3</u>

Then Click on Browse and Select ETR9350-KNL-V1-0-7-91.dlf and Click Apply for upgrade your Kernel Firmware

|                                                                     |                  | Wireless-N Pocket AP/Router APRouterMode                                                                                                    |  |  |  |  |
|---------------------------------------------------------------------|------------------|----------------------------------------------------------------------------------------------------|--|--|--|--|
|                                                                     | EnGenius         | Admin Time DDNS Power Diagnosis Firmware Back-up Reset                                                                                                    |  |  |  |  |
|                                                                     | System           | You can upgrade the firmware of the router in this page. Ensure, the firmware you want to use is on the local hard drive of your computer. Click on Browse to browse and locate the firmware to be used for your update.                                                                                                    |  |  |  |  |
|                                                                     | Wizard           |                                                                                                    |  |  |  |  |
|                                                                     | Internet         |                                                                                                    |  |  |  |  |
|                                                                     | Wireless         | Apply                                                                                                    |  |  |  |  |
|                                                                     | Firewall         | ( the second second sec |  |  |  |  |
|                                                                     | Advanced         |                                                                                                    |  |  |  |  |
|                                                                     | Tools            |                                                                                                    |  |  |  |  |
|                                                                     |                  |                                                                                                    |  |  |  |  |
|                                                                     | <b>3</b> 6 ( ) ) | Ultra<br>Portable WPS WiFi<br>Multi<br>Media                                                                                                    |  |  |  |  |
| After Click Apply it will automatic POP-Up the message box Click OK |                  |                                                                                                    |  |  |  |  |
|                                                                     |                  | Wireless-N Pocket AP/Router AP RouterMode 💌                                                                                                    |  |  |  |  |
|                                                                     | EnGenius         | <u>Admin Time DDNS Power Diagnosis Firmware Back-up Reset</u>                                                                                                    |  |  |  |  |
|                                                                     | 2110500          | You can upgrade the firmware of the router in this page. Ensure, the firmware you want to use is<br>on the local hard drive of your computer. Click on Browse to browse and locate the firmware to be                                                                                                    |  |  |  |  |
|                                                                     | System           | used for your update.                                                                                                    |  |  |  |  |
|                                                                     | Wizard           | The page at http://192.168.0.1 says:                                                                                                    |  |  |  |  |
|                                                                     | Internet         | Po you wish to continue with the upgrade process?                                                                                                    |  |  |  |  |
|                                                                     | Wireless         | OK Cancel Apply Cancel                                                                                                    |  |  |  |  |
|                                                                     | Firewall         |                                                                                                    |  |  |  |  |
|                                                                     | Advanced         |                                                                                                    |  |  |  |  |
|                                                                     | Tools            |                                                                                                    |  |  |  |  |

After Firmware Upgrade, the router going to reboot by itself

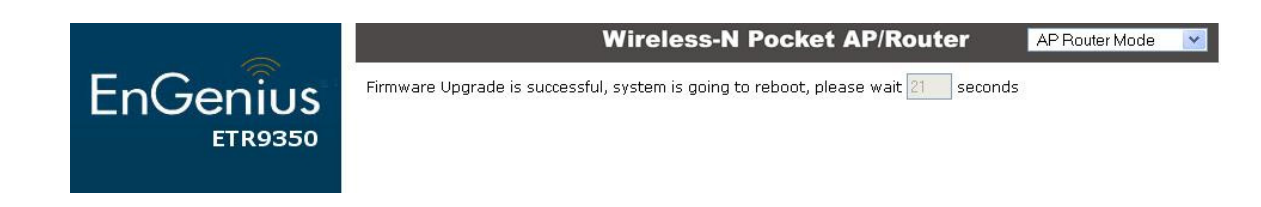

Then automatically go back to the Status page

## <u>Step 4</u>

After that, same process as <u>Step 2 and Step 3</u> Click on **Tools** and click **Firmware** 

Then Click on Browse and Select ETR9350-APPS-V1-0-7-91.dlf and Click Apply for upgrade your Application Firmware

After Firmware Upgrade, the router will going to reboot by itself, then automatically go back to the Status page again. And the Firmware is completely upgraded as firmware version 1.0.7 like following

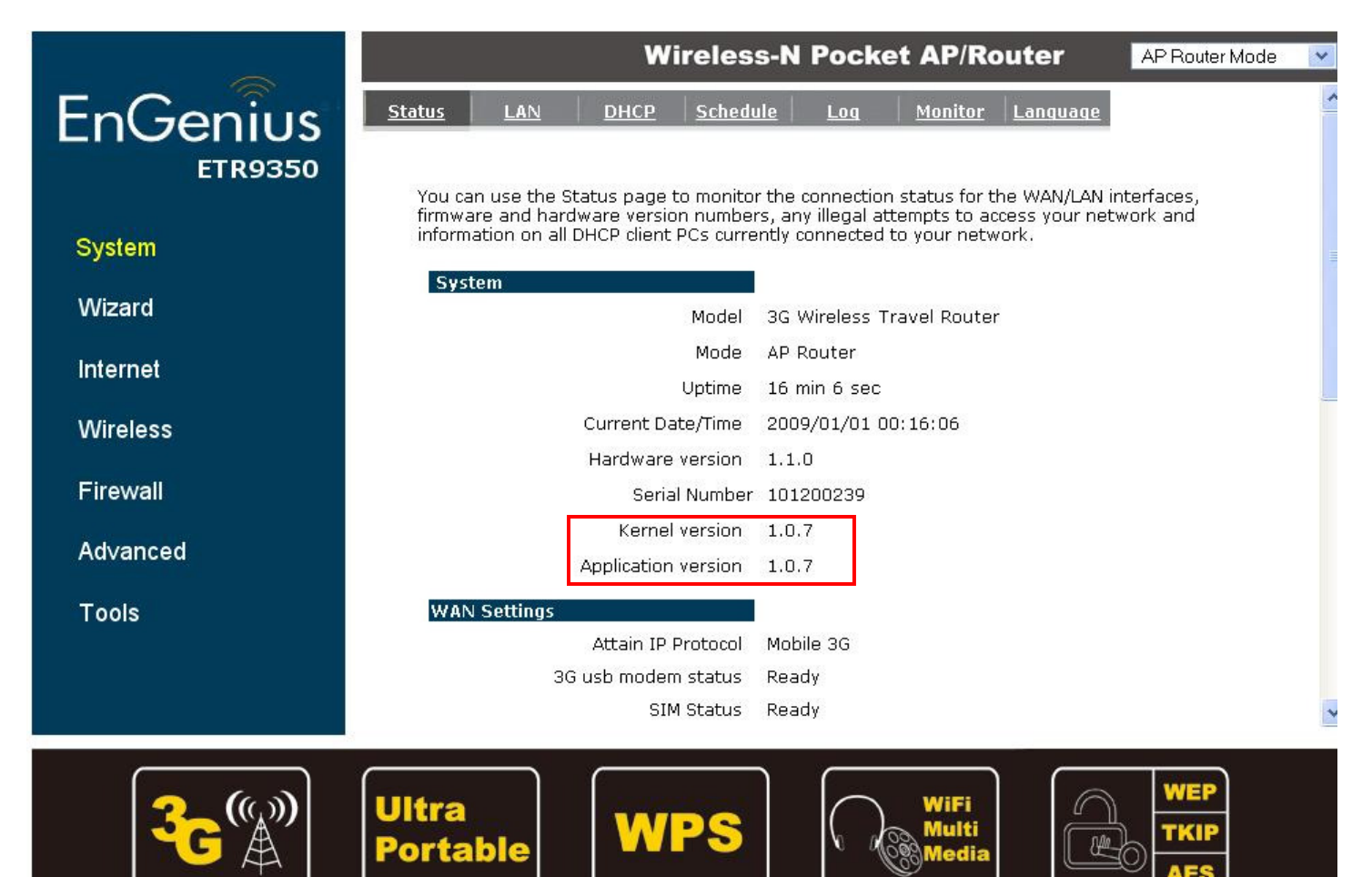